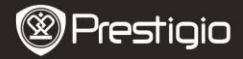

# **Getting Started**

# 1. Packing List

- 1. eBook Reader Main Unit
- 3. USB Cable
- 5. Warranty Card

- 2. Power Adapter
- 4. Quick Start Guide
- 6. Carry Case

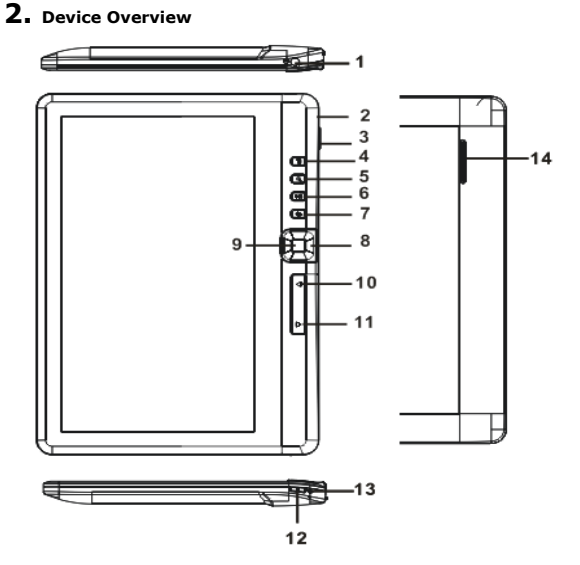

EΝ

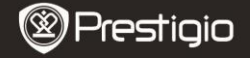

| 1  | Earphone jack      | Connect the earphones                               |
|----|--------------------|-----------------------------------------------------|
| 2  | Micro USB jack     | Data transfer and emergency charging                |
| 3  | TF card slot       | For Micro SD putting                                |
| 4  | Menu button        | Press to display options menu                       |
| 5  | Zoom Button        | Adjust font size or zoom in/out                     |
| 6  | Play/Pause button  | Enter music play menu                               |
| 7  | Back button        | Press once to return to previous menu, press and    |
|    |                    | hold to return to Home menu                         |
| 8  | Navigation buttons | Move the cursor                                     |
| 9  | OK/Enter button    | Confirm or enter the desired option                 |
| 10 | PRE page button    | Press to turn to previous page                      |
| 11 | Next page button   | Press to turn to next page                          |
| 12 | Power button       | Press and hold for 3 sec to turn on/off, press and  |
|    |                    | hold for 6 sec to reset                             |
| 13 | Charging indicator | While device is being charged, the red light is on, |
|    |                    | once fully charged, the blue light is on.           |
| 14 | Speaker            |                                                     |

# 3. Power On/Off the Device

- Press and hold the **Power Button** to turn on the device. The start-up screen will be displayed before entering the main menu on the **Home** screen.
- Press and hold the Power Button to turn off the device.
- Press the Power Button to enter sleep mode. Press the Power Button again to exit the mode.

# 4. Charging

- Insert the Micro USB connector to the USB port on the device and connect the power adapter to the wall socket for charging. Normally it takes approximately 6 hours to fully charge the device.
- Recharge the device as soon as possible when the battery is in low-power level shown as I. The icon I appears when charging.

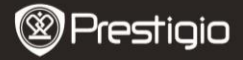

# 5. Using a Micro SD Card

- The device supports Micro SD/SDHC card up to 16GB.
- To insert a Micro SD card, place the connector towards the device and the card label towards the rear side of the device.
- To remove a Micro SD card, gently press the edge of the card to release the safety lock and pull the card out of the slot.

### **Reading BOOKs**

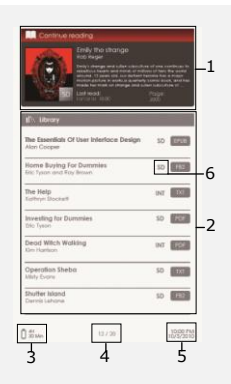

#### 1. Continue Reading

The most recent file appears on the screen. Press the **Enter Button** to resume reading.

#### 2. Library

Books list is displayed on screen. Press the **Navigation Buttons** to select the desired book and press the **Enter Button** to enter reading.

- 3. Battery Indicator
- 4. Current/Total Page
- 5. Time and Date

#### 6. File Directory

Display the file location. **SD**-Micro SD card, **INT**-internal memory.

7. Press the **Menu button** to enter options menu.

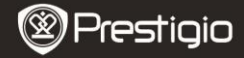

### How to Get eBOOKs

#### 1. Installing Adobe Digital Edition (ADE)

- Please download Adobe Digital Edition (ADE) online at the website: http://www.adobe.com/products/digitaleditions.
- 2. Install Adobe Digital Edition (ADE) on you PC/Notebook.
- **3.** If you do not have an Adobe ID, create it by following the on-screen instructions.

# 2. Download eBooks from an online E-Book store to your PC/Notebook.

- Authorize your PC/Notebook to download eBooks from an e-Book store.
- **2.** Authorize the device to transfer and read downloaded eBooks on the device.
- Download eBooks in Adobe PDF or EPUB formats to your PC/Notebook and transfer them to the device.

# 3. Transfer Content to the device connected with your PC/Notebook.

- 1. Connect the device to your PC/Notebook using the USB cable.
- 2. Select the content you want to transfer from your PC/Notebook.
- 3. Drag the content from the PC/Notebook to the device.
- Please do not disconnect the USB cable during loading. It may cause malfunction of the device and files.
- Left click on <sup>5</sup>/<sub>2</sub> to disconnect the device and PC/Notebook safely.
  NOTE:

Content can also be transferred to a micro SD card on the device.